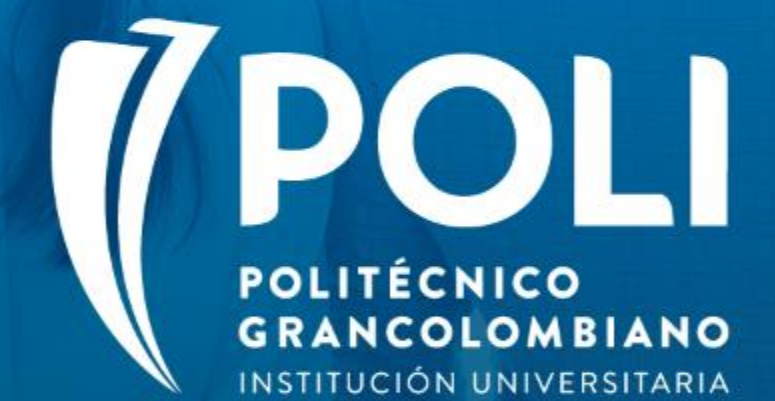

# PROYECTO BANNER Sesiones de formación a usuarios finales.

Facilitador: Rocio Baquero Florez Fecha: 26 de Agosto de 2020 Intensidad horaria: 1. 30 Horas

(D

# **PROYECTO BANNER**

# "Proceso Asignación de Multas"

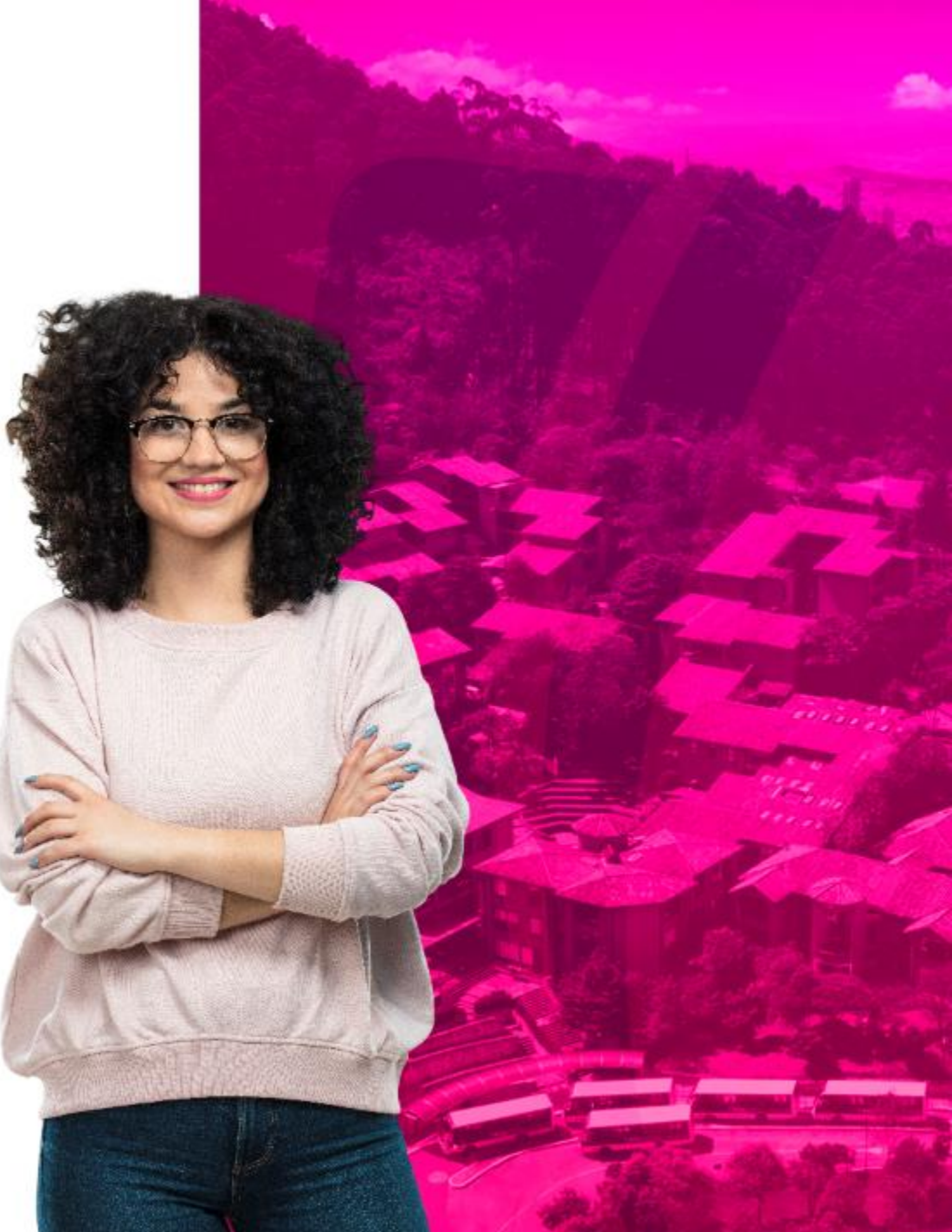

## Objetivos

✓Capacitar al equipo de Centro de Medios audiovisuales y de Biblioteca acerca del proceso de Multas en "Banner".

✓ Describir cada uno de los pasos y actividades asociadas al proceso de Multas.

✓ Evaluar y retroalimentar lo visto en esta sesión

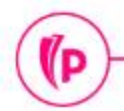

D

# Temas

- 1. Generalidades de Banner
- 2. Creación de cargos de Multas desde el Legacy SIGAP
- 3. Validación del registro de las Multas en el estado de cuenta del estudiante
- 4. Generación del recibo de pago
- 5. Comportamiento de las Retenciones

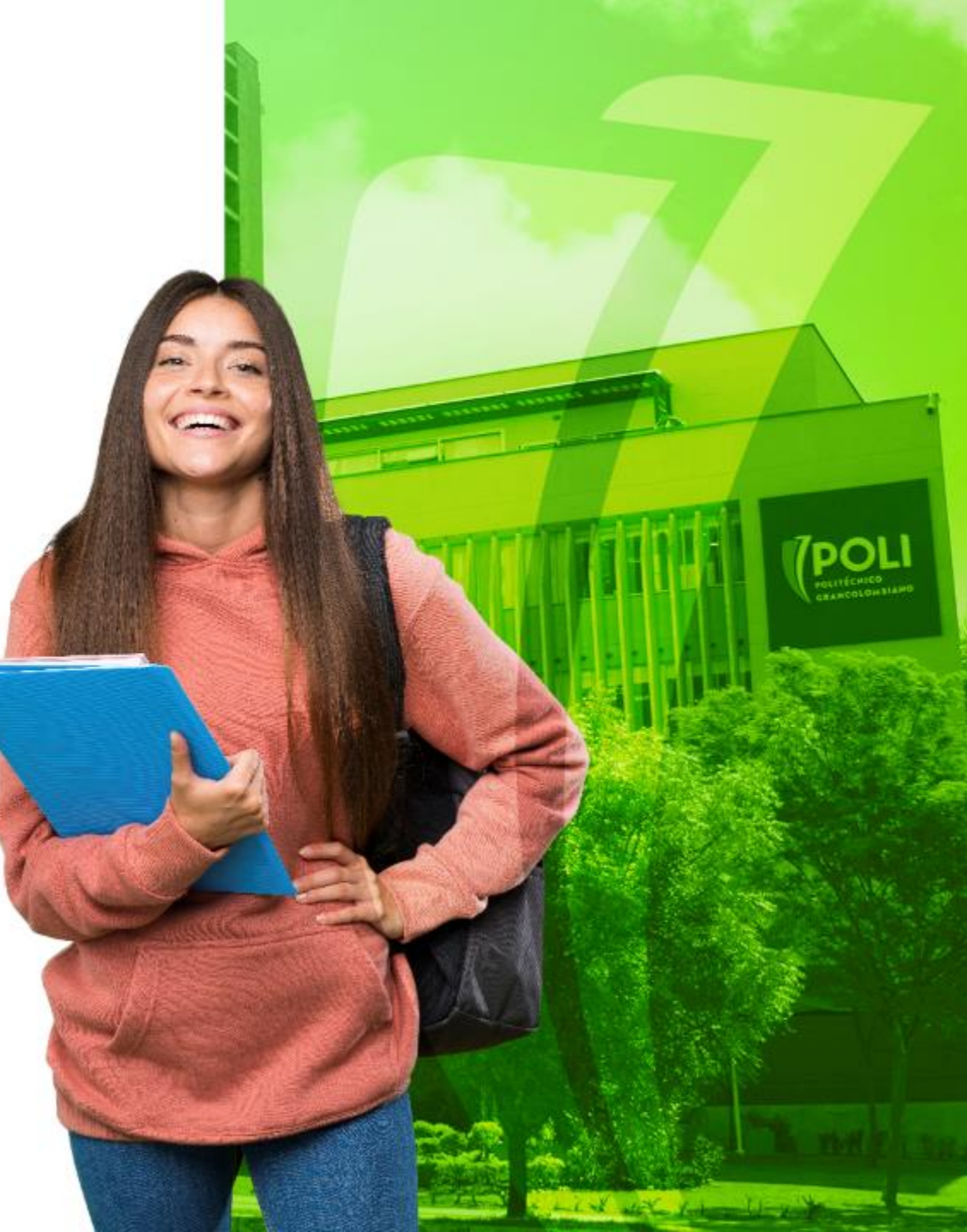

## Que es Banner?

• Es un sistema de información integral con un amplio rango de funciones, desde la gestión estratégica de los datos, hasta el procesamiento de los registros

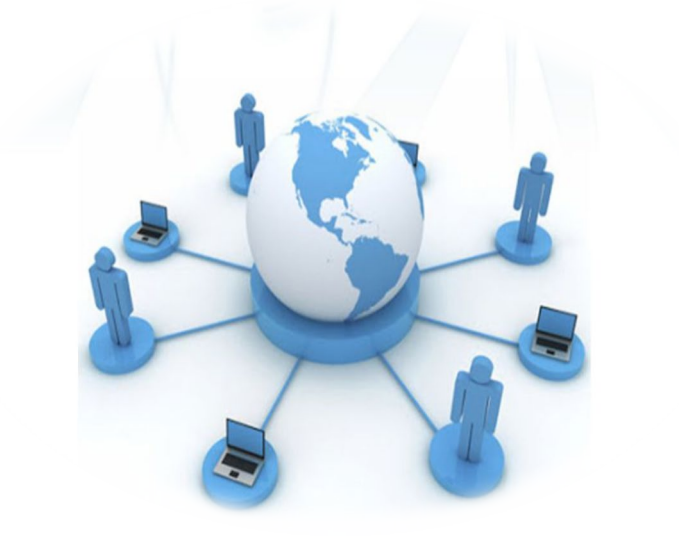

Facilita la administración de procesos académicos y financieros

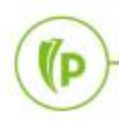

## Interacción con Banner

#### Ingreso a Banner <u>https://sispoli.ilumno.com/</u>

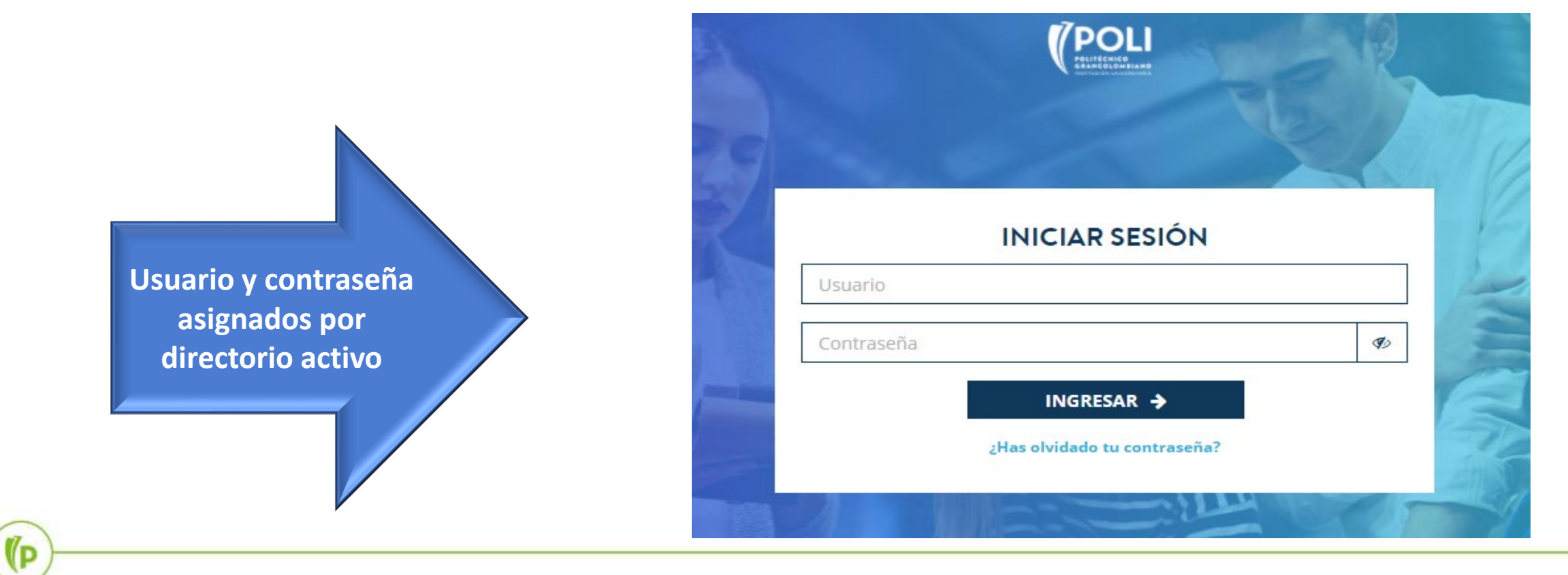

#### Pantalla de Inicio

(D

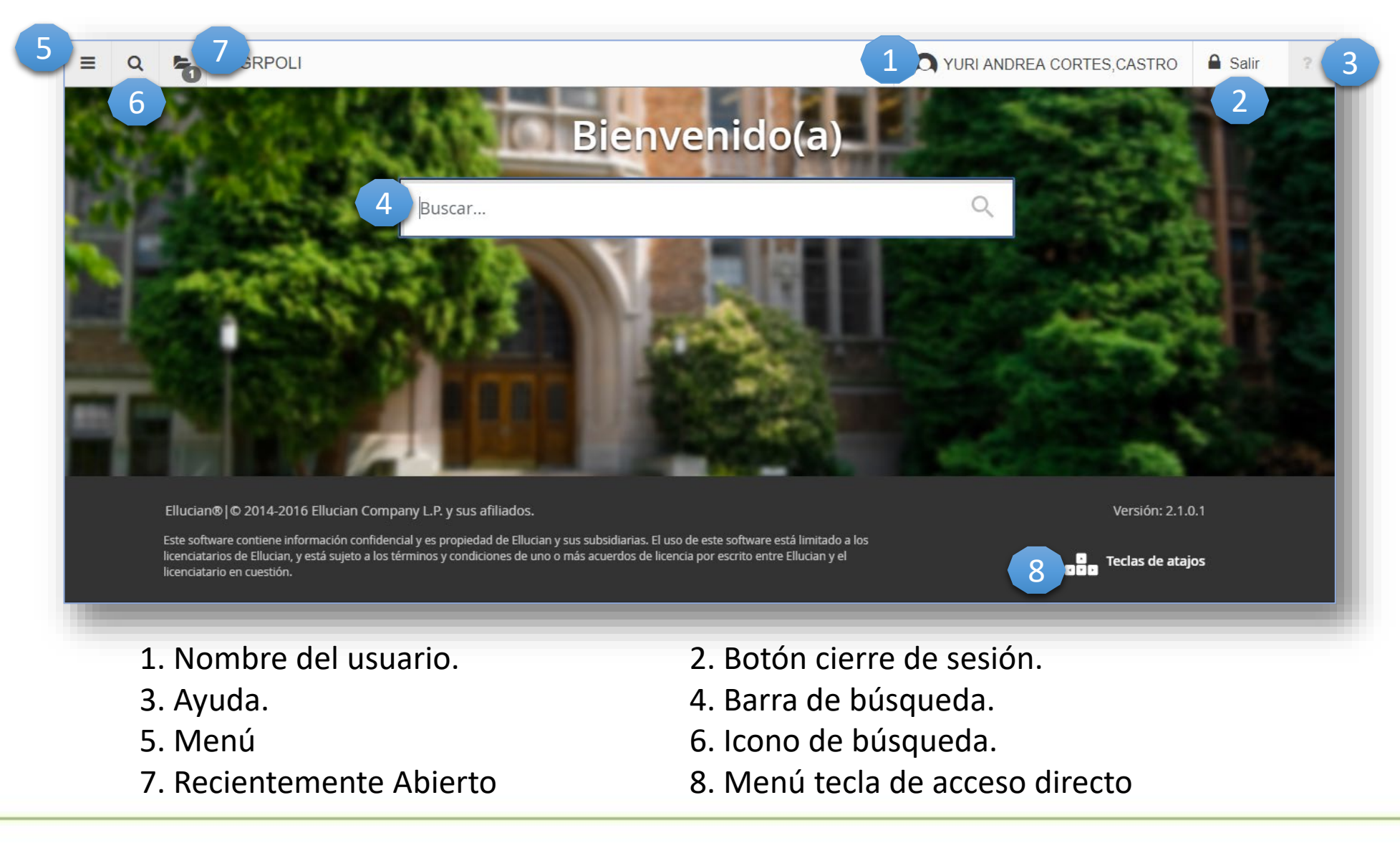

## Terminos

**Códigos de detalle:** Conceptos que se manejan dentro de la operación.

**Retenciones:** Bloqueos según reglas configuradas **Legacy:** Sistema o herramienta desarrollada por el POLI

Cargos: Facturas

**Estado de cuenta:** Donde se realiza la revisión a detalle de las transacciones financieras del estudiantes.

Plan de estudios: Programa académico

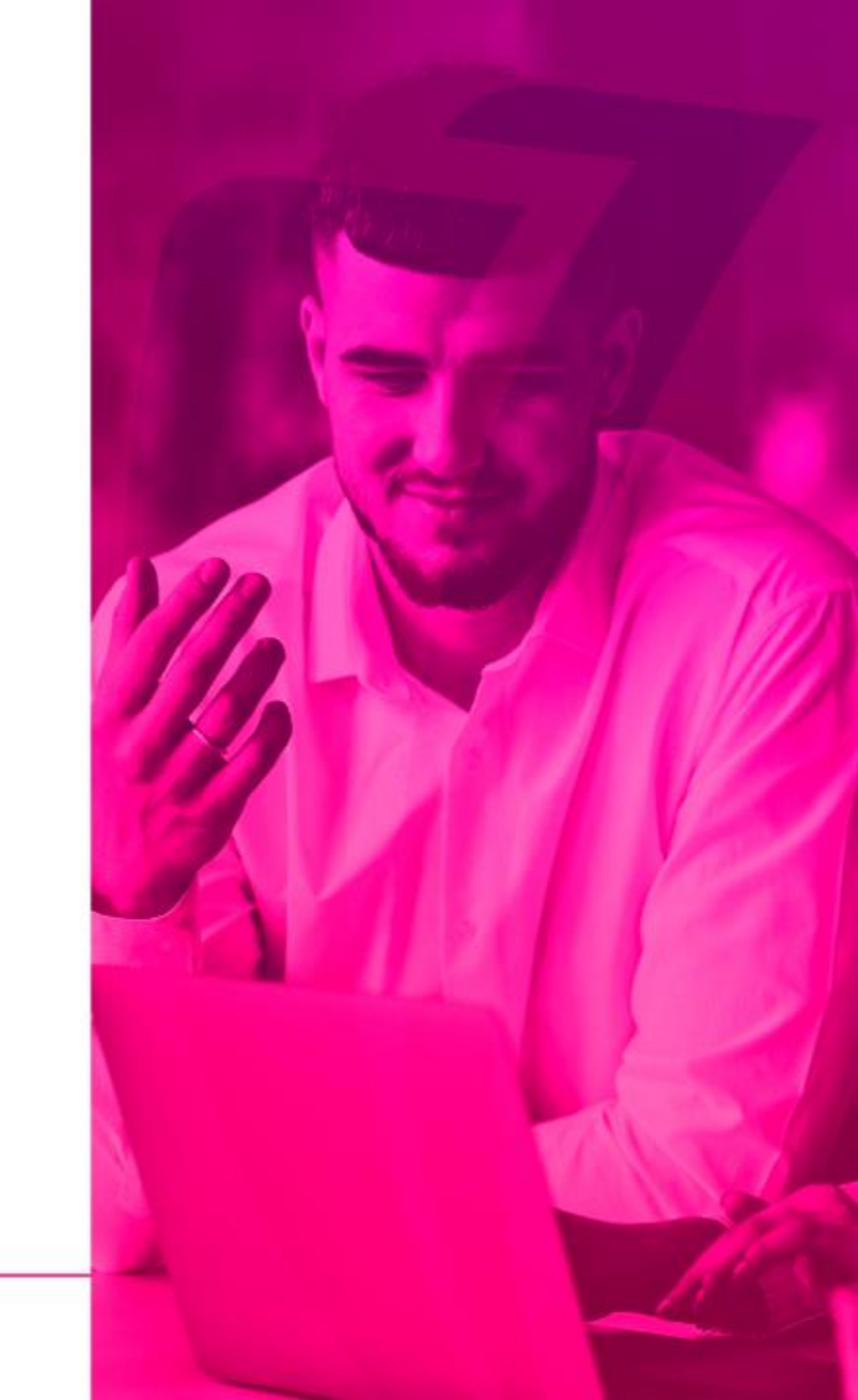

# Creación de cargos de Multas desde el Legacy SIGAP

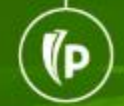

## Se ingresa con el usuario y contraseña de directorio activo

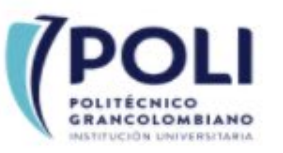

#### Ingreso a la aplicación SIGAP

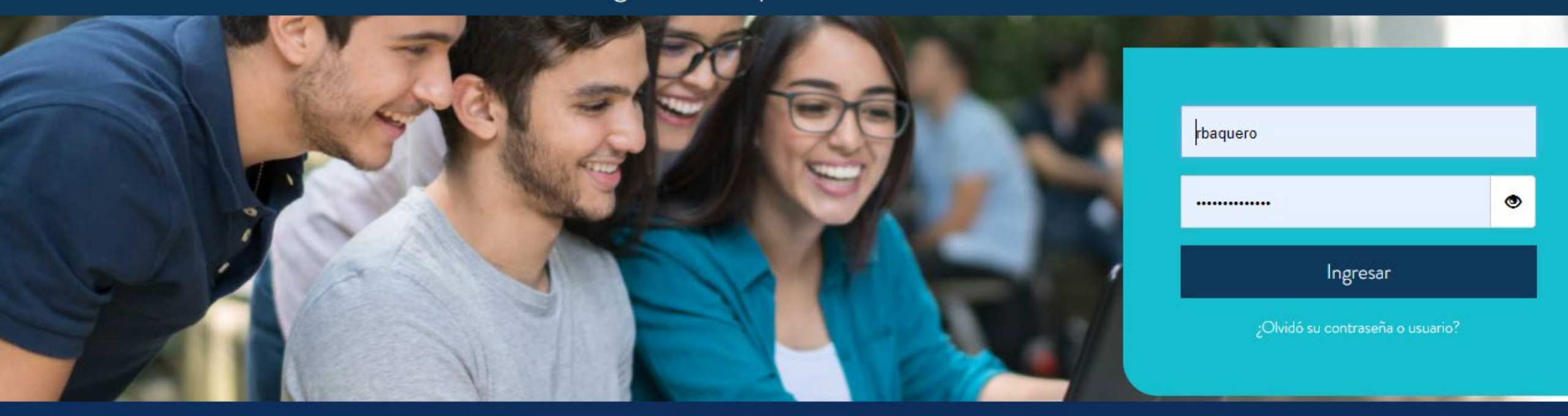

ILUMNO

Línea de Servicio Bogotá: [(571) 744 07 40 opción 1 Línea de Servicio Medellín: ∏(574) 604 0200 Línea de Servicio Nacional: 01 8000 180 779

#### 1. Creación de cargos de multas desde el Legacy SIGAP

Una vez en el Legacy seleccionamos la opción de " **Crear cargo Financiero**"

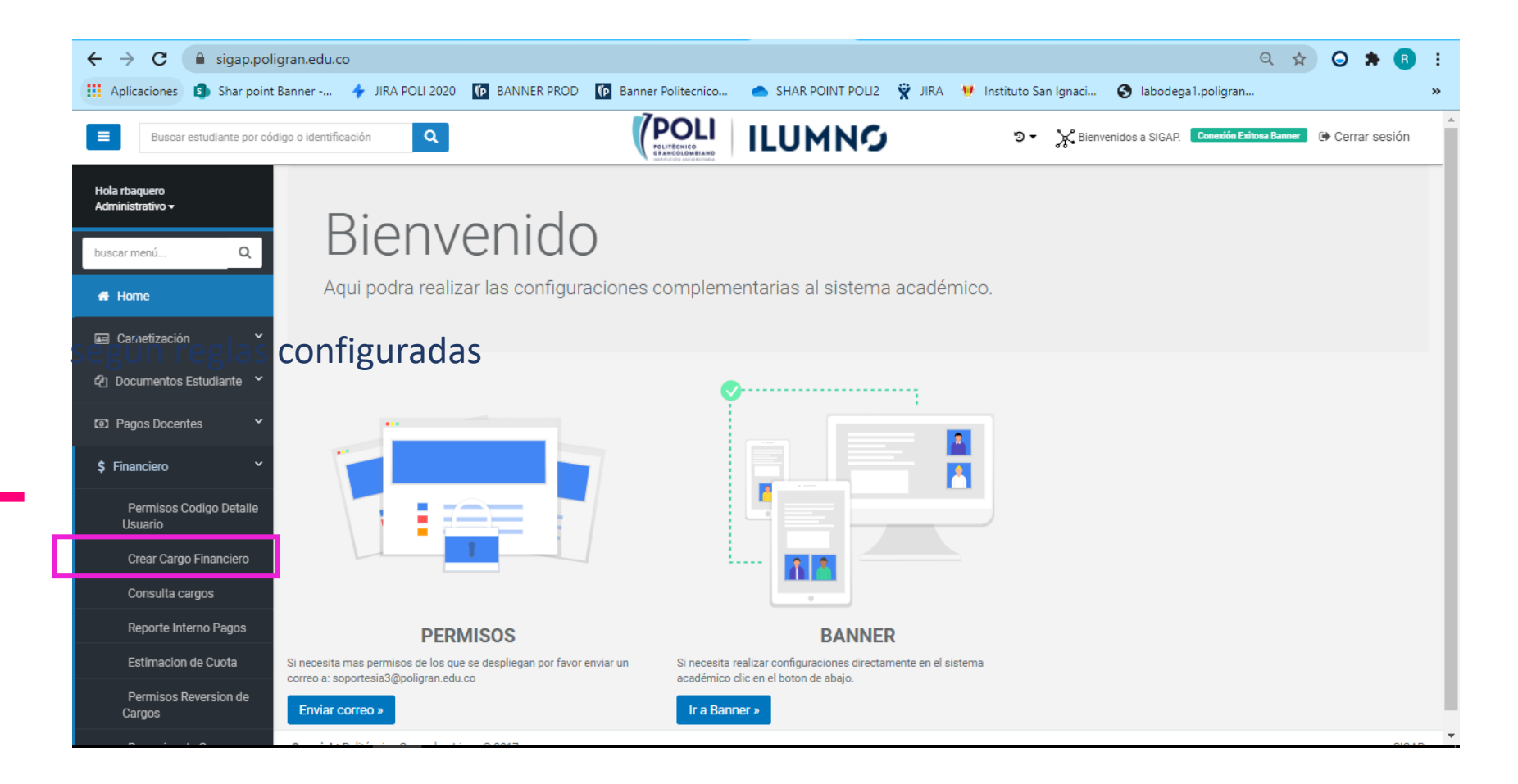

#### 2. Creación de cargos de Multas desde el Legacy SIGAP

|                                                    |                                            |                                     |                                  |                   |                          |              | Creación de<br>le forma inc            | cargos<br>dividual  |   |
|----------------------------------------------------|--------------------------------------------|-------------------------------------|----------------------------------|-------------------|--------------------------|--------------|----------------------------------------|---------------------|---|
| ← → C 🔒 sigap.polig                                | ran.edu.co/CodigoDetalle                   | Estudiante                          |                                  |                   |                          |              | Q                                      | 🖈 🔾 🗯 🖪             | : |
| 🗰 Aplicaciones 💿 Shar point B                      | anner 🔶 JIRA POLI 202                      | 0 (p BANNER                         | PROD <b>(</b> Banner Politecnico | SHAR POINT POLI2  | 👻 JIRA 🛛 💔 Instituto Sar | n Ignaci 🔇   | labodega1.poligram                     |                     | » |
| Buscar estudiante por códio                        | go o identificación Q                      |                                     |                                  | ILUMNO            | 5 <b>-</b>               | K Bienvenido | os a SIGAP. <b>Conexión Exitosa Ba</b> | 💌 🕩 Cerrar sesión   | Î |
| Hola rbaquero<br>Administrativo -<br>buscar menú Q | Index CodigoDetalle<br>Q Buscador - Clic p | Estudiante<br>Dara ocultar o mostra | ۲۷                               |                   |                          |              | Descargar 1                            | Excel + Crear Nuevo | ] |
| 🖬 Carnetización 🗸 🗸                                | CodigoDetalle                              | PIDM                                | CodigoEstudiante                 | NumeroTransaccion | Periodo                  | Activo       | FechaCreacion                          |                     |   |
| අ Documentos Estudiante 💙                          | > J103                                     | 78135                               | 100058132                        | 29                | 202098                   | Activo       | 19-08-2020                             | ۲                   |   |
| Pagos Docentes                                     | > J103                                     | 197246                              | 100177243                        | 6                 | 201998                   | Activo       | 18-08-2020                             | ۲                   |   |
| \$ Financiero ~                                    | > J103                                     | 141089                              | 100121086                        | 29                | 201998                   | Activo       | 14-08-2020                             | ۲                   |   |
| Permisos Codigo Detalle<br>Usuario                 | > M114                                     | 254607                              | 100234173                        | 17                | 201998                   | Activo       | 30-07-2020                             | ۲                   |   |
| Crear Cargo Financiero                             | > 1102                                     | 236432                              | 100216468                        | 15                | 201998                   | Activo       | 30-07-2020                             | ۲                   |   |

#### 3. Creación de cargos de Multas desde el Legacy SIGAP

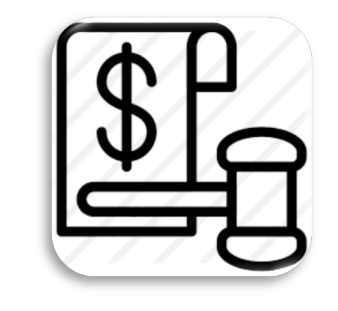

Se registra el código de detalle y el código del estudiante. Se da clic en Validar

| Buscar estudiante por códi                                    | go o identificación Q               |                                                                                               | <ul> <li>Section 2 Section 2 Sec</li></ul> |
|---------------------------------------------------------------|-------------------------------------|-----------------------------------------------------------------------------------------------|----------------------------------------------------------------------------------------------------|
| Hola rbaquero<br>Administrativo <del>-</del><br>buscar menú Q | Crear nuevo<br>List / <b>create</b> |                                                                                               | Volver al listado                                                                                                    |
| A Home                                                        | Crear cargo al estudiante           |                                                                                               |                                                                                                    |
| 📾 Carnetización 🛛 👻                                           |                                     | IMPORTANTE: Si no encuentra el código de detalle que necesita crear por favor comunicarse con | n el área financiera para que lo incluya                                                                                                    |
| එ Documentos Estudiante 🎽                                     | CodigoDetalle                       | U101 MULTA Y SANCIO-BIBLIOTECA                                                                | ·                                                                                                    |
| Pagos Docentes                                                | CodigoEstudiante                    | 100212048                                                                                     |                                                                                                    |
| \$ Financiero 👻                                               |                                     | Validar                                                                                       |                                                                                                    |
| Permisos Codigo Detalle<br>Usuario                            |                                     |                                                                                               |                                                                                                    |
| Crear Cargo Financiero                                        |                                     |                                                                                               |                                                                                                    |

(P)

#### 4. Creación de cargos de Multas desde el Legacy SIGAP

| ← → C 🔒 sigap.poli                 | gran.edu.co/CodigoDetalleEstudiar | nte/Create Q 🛧 🔾 🖈 🖪                                                                                                    | : |
|------------------------------------|-----------------------------------|----------------------------------------------------------------------------------------------------|---|
| 🔛 Aplicaciones 🧃 Shar point        | Banner 🔶 JIRA POLI 2020 🬘         | BANNER PROD 🔞 Banner Politecnico 📥 SHAR POINT POLI2 🦞 JIRA 💔 Instituto San Ignaci 📀 labodega1.poligran                               | » |
| Buscar estudiante por cód          | ligo o identificación Q           | POLIFICATION       ILUMNG       IC                                                                                                   |   |
| Hola rbaquero<br>Administrativo 🕶  | Crear nuevo<br>List / Create      | Volver al listado                                                                                                    |   |
| buscar menú Q                      |                                   |                                                                                                    |   |
| # Home                             | Crear cargo al estudiante         |                                                                                                    |   |
| 📼 Carnetización 🛛 👻                |                                   | IMPORTANTE: Si no encuentra el código de detalle que necesita crear por favor comunicarse con el área financiera para que lo incluya |   |
| අ Documentos Estudiante 🎽          | CodigoDetalle                     | U101IMULTA Y SANCIO-BIBLIOTECA                                                                                                    |   |
| Pagos Docentes                     | CodigoEstudiante                  | 100212048                                                                                                    |   |
| \$ Financiero 🗸 👻                  |                                   | Cambiar el estudiante o código de detalle                                                                                            |   |
| Permisos Codigo Detalle<br>Usuario | Cargos asociados                  | El estudiante no cuenta con el codigo de detalle asociado anteriormente                                                              |   |
| Crear Cargo Financiero             | Periodo                           | 202098                                                                                                    |   |
| Consulta cargos                    | Valor                             | 50000                                                                                                    |   |
| Reporte Interno Pagos              |                                   |                                                                                                    |   |
| Estimacion de Cuota                | Comentario                        |                                                                                                    |   |
| Permisos Reversion de<br>Cargos    |                                   | Crear Cancelar                                                                                                    |   |

# Validación del registro de las Multas en el estado de cuenta del estudiante TVAAREV

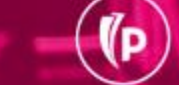

#### Ingresar a Banner a la cuenta del estudiante TVAAREV

Se ingresa al estado de cuenta con el ID del estudiante para validar el cargo generado por concepto de Multa

(P

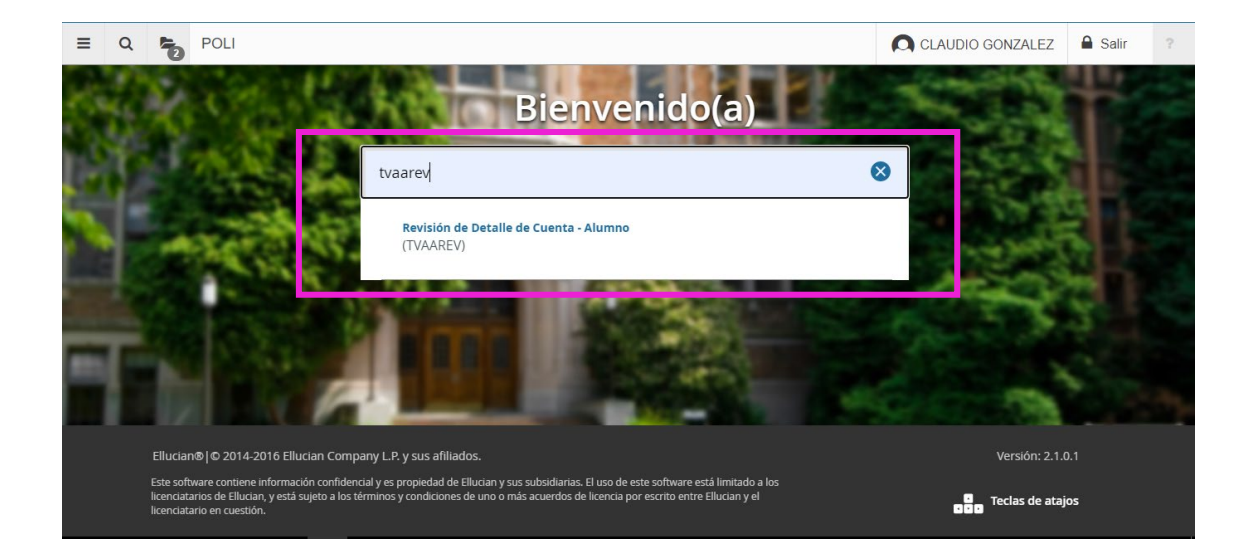

| ÷   | → C                                                                     | 🔒 si  | spoli.ilumno.com/a | pplicationNavigato | r/seamless#Revisió | n%20de%20deta   | alle%20de%20cuenta | %20-%20alumn | os%20(TSA/ | AREV)                |              | ۲        | > 🔾 🖈     | B :       |
|-----|-------------------------------------------------------------------------|-------|--------------------|--------------------|--------------------|-----------------|--------------------|--------------|------------|----------------------|--------------|----------|-----------|-----------|
| A A | plicaciones                                                             | 🗊 SI  | har point Banner   | 🔶 JIRA POLI 2020   | P BANNER PROD      | (P Banner Polit | ecnico 👝 SHAR P    | OINT POLI2   | JIRA 💔 I   | Instituto San Ignaci | 🚯 labodega1. | poligran |           | »         |
| ≡   | Q                                                                       | 5     | POLI               |                    |                    |                 |                    |              |            |                      |              | GONZALEZ | 🔒 Salir   | ?         |
| ×   | Revisión de detalle de cuenta - alumnos TVAAREV 9.3 [LASC:8.5.1] (POLI) |       |                    |                    |                    |                 |                    |              |            |                      |              |          | .DO 🔆 HER | RAMIENTAS |
|     |                                                                         | ID: 1 | 100212048          | JENN               | Y ROCIO POVEDA F   | PEÑUELA         | Límite de crédito: |              |            |                      |              |          |           | Ir        |
|     | Di                                                                      | visa: |                    |                    |                    |                 | Usuario:           | SAISUSR      |            |                      |              |          |           |           |
|     | Retencio                                                                | ones: |                    |                    |                    |                 |                    |              |            |                      |              |          |           |           |

Inicio: Ilenar los campos arriba y oprimir ir. Para buscar por nombre, oprimir TAB desde un campo de ID, ingresar el criterio de búsqueda y oprimir INTRO

## Validar registro de la Multa en el Estado de cuenta TVAAREV

| ≡        | Q                                                                                | 5           | POLI                      |           |                      |                   |                 |                   |             |             |          | CLAUDIO GON     | IZALEZ     | 🔒 Salir        | ?         |
|----------|----------------------------------------------------------------------------------|-------------|---------------------------|-----------|----------------------|-------------------|-----------------|-------------------|-------------|-------------|----------|-----------------|------------|----------------|-----------|
| ×        | Revisió                                                                          | ón de detal | lle de cuenta - alumnos T | VAAREV 9. | .3 [LASC:8.5.1] (POL | _l)               |                 |                   |             |             | ar 🖺 r   | ECUPERAR 🖧      | RELACIONAD | o 🗱 HER        | RAMIENTAS |
| ID: 100  | 212048                                                                           | JENNY F     | OCIO POVEDA PEÑUE         | LA Límite | de crédito: Divisa   | a: COP Usuario: S | SAISUSR Retenci | iones:            |             |             |          |                 |            | Recom          | enzar     |
| ▼ DETAI  | DETALLES DE CUENTA Eliminar Copiar 🕆 Filtrar                                     |             |                           |           |                      |                   |                 |                   |             |             |          |                 |            |                |           |
| Reci     | bo                                                                               |             |                           |           |                      |                   |                 |                   |             |             |          |                 |            |                |           |
| Código   | de deta                                                                          | Descripci   | ón *                      | Periodo * | Cargo                | Pago              | Saldo           | Monto de impuesto | Tipo de imp | Plan de est | Origen * | Fecha vigente * | Fech       | a de transacci | ón Añc    |
| U101     |                                                                                  | MULTAY      | SANCIO-BIBLIOTECA         | 202098    | 50.000,00            |                   | 50.000,00       | 0,00              |             | 1           | S        | 20/08/2020      | 20/0       | 8/2020         |           |
| C204     |                                                                                  | ANTICIP     | O MATRICULA PAGO          | 202010    |                      | 789.446,00        | 0,00            | 0,00              |             |             | Т        | 23/01/2020      |            |                |           |
| M133     |                                                                                  | ANTICIP     | O DE MATRICULA VIR        | 202010    | 789.446,00           |                   | 0,00            | 0,00              |             | 1           | Т        | 27/01/2020      |            |                |           |
| 1100     |                                                                                  | CERTIFI     | CADO CONSTANCIA           | 202010    | 9.500,00             |                   | 0,00            | 0,00              |             | 1           | Т        | 30/01/2020      |            |                |           |
| T101     |                                                                                  | MATRIC      | ULA PREGRADO VIR          | 202010    | 1.835.920,00         |                   | 0,00            | 0,00              |             | 1           | R        | 29/01/2020      |            |                |           |
| C101     |                                                                                  | RECAU       | DO EFECTIVO TRAN          | 202010    |                      | 1.046.474,00      | 0,00            | 0,00              |             |             | Т        | 28/01/2020      |            |                |           |
| C101     |                                                                                  | RECAU       | DO EFECTIVO TRAN          | 202010    |                      | 789.446,00        | 0,00            | 0,00              |             |             | Т        | 23/01/2020      |            |                |           |
| C101     |                                                                                  | RECAU       | DO EFECTIVO TRAN          | 202010    |                      | 9.500,00          | 0,00            | 0,00              |             |             | Т        | 31/01/2020      |            |                |           |
| C204     |                                                                                  | ANTICIP     | O MATRICULA PAGO          | 201960    |                      | 520.000,00        | 0,00            | 0,00              |             |             | Т        | 26/07/2019      |            |                |           |
| M133     |                                                                                  | ANTICIP     | O DE MATRICULA VIR        | 201960    | 520.000,00           |                   | 0,00            | 0,00              |             | 1           | Т        | 29/07/2019      |            |                |           |
| <b>▲</b> | ▶       ▲         I de 2 ▶       I 0 ♥         Por página       Registro 1 de 16 |             |                           |           |                      |                   |                 |                   |             |             |          |                 |            |                |           |

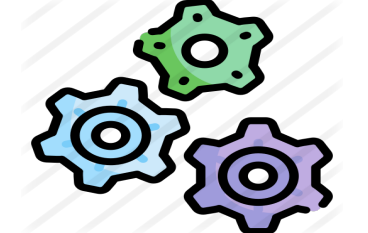

(P

Se evidencia el Cargo por conceto de multa de Biblioteca con el respectivo valor a pagar

**V**P

# Generación del recibo para el pago de la Multa.

## 2. Generar recibo para el pago de la Multa.

|   |       |          |            |                            |                   | L. Periodo<br>2. ID:<br>3. Divisa |              | 4. Tipo .<br>5. Plan de estudios |           |              |         |  |  |
|---|-------|----------|------------|----------------------------|-------------------|-----------------------------------|--------------|----------------------------------|-----------|--------------|---------|--|--|
| ≡ | Q     | 52       | POL        |                            |                   |                                   |              |                                  | GONZALEZ  | 🔒 Salir      | ?       |  |  |
| X | Mante | nimiento | ) de Orden | de Pago TZAPAOR 9.7 (POLI) |                   |                                   | AGREGAR      | RECUPERAR                        | RELACIONA | DO 🏾 🇱 HERRA | MIENTAS |  |  |
|   | Pe    | riodo:   | 202098     | SEGUNDO INTERSEMESTRAL 20  | 20 ID:            | 100212048                         | JENNY        | ROCIO POVEDA PE                  | ÑUELA     |              |         |  |  |
|   | ſ     | Divisa:  | COP        |                            | Tipo:             | SERV                              |              |                                  |           |              |         |  |  |
|   |       |          |            |                            |                   | ORDEN DE PAGO OTRO                | S SERV ACADE |                                  |           |              |         |  |  |
|   | Núme  | ero de:  |            |                            | Plan de Estudios: |                                   | 1            |                                  |           |              |         |  |  |
|   | docun | nento    |            |                            |                   |                                   |              |                                  |           |              |         |  |  |

Inicio: Ilenar los campos arriba y oprimir ir. Para buscar por nombre, oprimir TAB desde un campo de ID, ingresar el criterio de búsqueda y oprimir INTRO

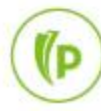

# 3. Generar recibo para el pago de la Multa.

| ≡      | Q                                                                                                    | 5       | POLI                   |              |         |           |       |                 |                   |            |              | o gonzal     | _EZ      | Salir   | ?          |
|--------|----------------------------------------------------------------------------------------------------|---------|------------------------|--------------|---------|-----------|-------|-----------------|-------------------|------------|--------------|--------------|----------|---------|------------|
| ×      | Mantenimi                                                                                                    | ento de | e Orden de Pago TZAPAO | R 9.7 (POLI) |         |           |       |                 |                   | AGREGA     | R 🖺 RECUPERA | R 뤏 REL#     | CIONADO  | 🛠 HERR/ | MIENTAS    |
| Period | Periodo: 202098 SEGUNDO INTERSEMESTRAL 2020 ID: 100212048 JENNY ROCIO POVEDA PEÑUELA Divisa: COP Tipo: SERV ORDEN DE PAGO OTROS SERV ACADE |         |                        |              |         |           |       |                 |                   |            |              |              |          |         |            |
| Númer  | Número de documento: Plan de Estudios: 1                                                                                                   |         |                        |              |         |           |       |                 |                   |            |              |              |          |         |            |
| • DETA | LLES DE DOC                                                                                                    | UMENT   | 0                      |              |         |           |       |                 |                   |            |              | 🗄 Insertar 🛛 | Eliminar | Copiar  | ♥, Filtrar |
| Detal  | e de Orden d                                                                                                    | e Pago  |                        |              |         |           |       |                 |                   |            |              |              |          |         |            |
|        | Generado pa                                                                                                    | ra      |                        | Número Or    | den de  |           |       | Status Orden de | Generar Orde      | en de Pago |              |              |          |         |            |
|        |                                                                                                    |         |                        |              | Pago    |           |       | Pago            | )                 |            |              |              |          |         |            |
|        | Fecha Venc.                                                                                                    | 1       |                        | Fecha        | /enc. 2 |           |       | Fecha Venc. 3   | 3                 |            | Max. Fee     | cha Venc     |          |         |            |
| Can    | nbiar Fechas                                                                                                    | de la C | Orden de Pago          |              |         |           |       |                 |                   |            |              |              |          |         |            |
| Detal  | e de Cuenta                                                                                                    | por Tip | o de Documento.        | Pariada      | Corgo   |           | Soldo |                 | Eacha da transaca | lán        | Comontarios  |              |          |         |            |
| Coalgo | de detalle "                                                                                                    | Desci   |                        | Periodo      | Cargo   | 50.000.00 | Saluo | 50 000 00       |                   | :1011      | Comentarios  |              |          |         |            |
| 0101   |                                                                                                    | MUL     | TA Y SANCIO-BIBLIO     | 202098       |         | 50.000,00 |       | 50.000,00       | 20/08/2020        |            |              |              |          |         |            |
|        | Registro 1 de 1                                                                                                    |         |                        |              |         |           |       |                 |                   |            |              |              |          |         |            |
| Cre    | Crear Documento Imprimir PDF Anular Documento                                                                                              |         |                        |              |         |           |       |                 |                   |            |              |              |          |         |            |

# 3. Generar recibo para el pago de la Multa.

| ≡      | Q                                                                                                    | 5       | POLI                   |              |         |           |       |                 |                   |            |              | o gonzal   | _EZ      | Salir   | ?          |
|--------|----------------------------------------------------------------------------------------------------|---------|------------------------|--------------|---------|-----------|-------|-----------------|-------------------|------------|--------------|------------|----------|---------|------------|
| ×      | Mantenimi                                                                                                    | ento de | e Orden de Pago TZAPAO | R 9.7 (POLI) |         |           |       |                 |                   | AGREGA     | R 🖺 RECUPERA | R 뤏 REL#   | CIONADO  | 🛠 HERR/ | MIENTAS    |
| Period | Periodo: 202098 SEGUNDO INTERSEMESTRAL 2020 ID: 100212048 JENNY ROCIO POVEDA PEÑUELA Divisa: COP Tipo: SERV ORDEN DE PAGO OTROS SERV ACADE |         |                        |              |         |           |       |                 |                   |            |              |            |          |         |            |
| Númer  | Número de documento: Plan de Estudios: 1                                                                                                   |         |                        |              |         |           |       |                 |                   |            |              |            |          |         |            |
| • DETA | LLES DE DOC                                                                                                    | UMENT   | 0                      |              |         |           |       |                 |                   |            |              | 🗄 Insertar | Eliminar | Copiar  | ♥, Filtrar |
| Detal  | e de Orden d                                                                                                    | e Pago  |                        |              |         |           |       |                 |                   |            |              |            |          |         |            |
|        | Generado pa                                                                                                    | ra      |                        | Número Or    | den de  |           |       | Status Orden de | Generar Orde      | en de Pago |              |            |          |         |            |
|        |                                                                                                    |         |                        |              | Pago    |           |       | Pago            | )                 |            |              |            |          |         |            |
|        | Fecha Venc.                                                                                                    | 1       |                        | Fecha        | /enc. 2 |           |       | Fecha Venc. 3   | 3                 |            | Max. Fee     | cha Venc   |          |         |            |
| Can    | nbiar Fechas                                                                                                    | de la C | Orden de Pago          |              |         |           |       |                 |                   |            |              |            |          |         |            |
| Detal  | e de Cuenta                                                                                                    | por Tip | o de Documento.        | Pariada      | Corgo   |           | Soldo |                 | Eacha da transaca | lán        | Comontarios  |            |          |         |            |
| Coalgo | de detalle "                                                                                                    | Desci   |                        | Periodo      | Cargo   | 50.000.00 | Saluo | 50 000 00       |                   | :1011      | Comentarios  |            |          |         |            |
| 0101   |                                                                                                    | MUL     | TA Y SANCIO-BIBLIO     | 202098       |         | 50.000,00 |       | 50.000,00       | 20/08/2020        |            |              |            |          |         |            |
|        | Registro 1 de 1                                                                                                    |         |                        |              |         |           |       |                 |                   |            |              |            |          |         |            |
| Cre    | Crear Documento Imprimir PDF Anular Documento                                                                                              |         |                        |              |         |           |       |                 |                   |            |              |            |          |         |            |

## Recibo de pago.

| AÑO: MES DÍA<br>2020 08 26 | PERIODO<br>202098 | NIT: 860078643-1<br>SEDE: VIRTUAL<br>CSU: BOGOTA: PG CITY<br>ESTUDIANTE ID: 100212048 CC<br>JENNY ROCIO<br>POVEDA PEÑUELA | ORD1<br>CAMPUS | RESPONSA<br>JENNY RO | O OTROS SERV AC<br>VIR INGE<br>JORNAD<br>ABLE<br>OCIO<br>PEÑUELA | ADE No. 50100000023<br>PREGRADO<br>NIERIA INDUSTRIAL 2C<br>A: MODALIDAD VIRTUAL |
|----------------------------|-------------------|----------------------------------------------------------------------------------------------------|----------------|----------------------|------------------------------------------------------------------|---------------------------------------------------------------------------------|
|                            | CONC              | CEPTOS                                                                                                    | CARGOS         |                      | PAGOS                                                            | BALANCES                                                                        |
| MULTA Y SANCIO-BI          | BLIOTECA          |                                                                                                    | \$50,0         | 00                   |                                                                  | \$50,000                                                                        |
|                            |                   |                                                                                                    |                |                      |                                                                  |                                                                                 |
| TOTALES                    |                   |                                                                                                    | \$50,0         | 00                   | \$0                                                              | \$50,000                                                                        |
| PAGUE HASTA 26.08          | .2020             |                                                                                                    |                |                      |                                                                  | \$50,000                                                                        |
|                            |                   |                                                                                                    |                |                      |                                                                  |                                                                                 |

Ministerio de Educación Nacional

## Validación de Retenciones SOAHOLD

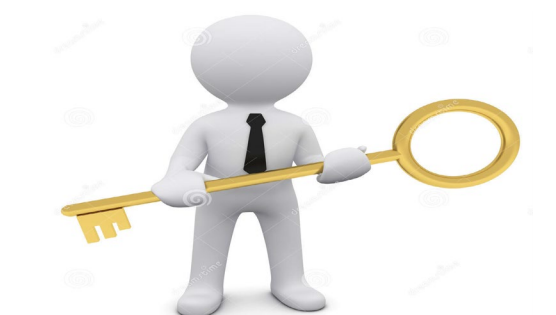

| ≡       | Q                                                          | POLI                              |                           |                         |       |            |            |                  |          |                        | GONZALEZ          | Salir        | ?           |  |
|---------|------------------------------------------------------------|-----------------------------------|---------------------------|-------------------------|-------|------------|------------|------------------|----------|------------------------|-------------------|--------------|-------------|--|
| ×       | K Información de retención SOAHOLD 9.3 [LASC:8.5.6] (POLI) |                                   |                           |                         |       |            |            |                  |          |                        |                   |              |             |  |
| ID: 100 | 100212048 JENNY ROCIO POVEDA PEÑUELA                       |                                   |                           |                         |       |            |            |                  |          |                        |                   |              |             |  |
| * DETAI | LESDEF                                                     | RETENCIÓN                         |                           |                         |       |            |            |                  |          | 6                      | Insertar 🗧 Elimir | nar 📲 Copiar | Ϋ, Filtrar  |  |
| Tipo de | reten [                                                    | Descripción del tipo de retención | Razón                     | Indicador de liberación | Monto | De *       | A *        | Código de origen | Descripc | ión de código de orige | n Usuario qu      | e creó       |             |  |
| RC      | ł                                                          | RETENCION OTROS CARGOS EN CTA     | PENDIENTE PAGO OTRAS FACT |                         |       | 21/08/2020 | 31/12/2049 |                  |          |                        | RBAQUE            | RO           |             |  |
| RB      | F                                                          | RETENCION MULTAS BIBLIOTECA       | MULTA DE BIBLIOTECA       |                         |       | 21/08/2020 | 31/12/2049 |                  |          |                        | RBAQUE            | RO           |             |  |
| 19 - 91 | 🗍 de                                                       | r ▶ ) 10 ▼ Por página             |                           |                         |       |            |            |                  |          |                        |                   | Regi         | stro 1 de 2 |  |
|         |                                                            |                                   |                           |                         |       |            |            |                  |          |                        |                   |              |             |  |
|         |                                                            |                                   |                           |                         |       |            |            |                  |          |                        |                   |              |             |  |
|         |                                                            |                                   |                           |                         |       |            |            |                  |          |                        |                   |              |             |  |
|         |                                                            |                                   |                           |                         |       |            |            |                  |          |                        |                   |              |             |  |

# Dudas o inquietudes

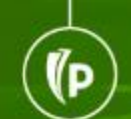

# Evaluación

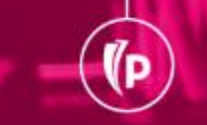

# GRACIAS